## 1. In Wordpress Admin Dashboard go to RESTAURANT > All restaurant

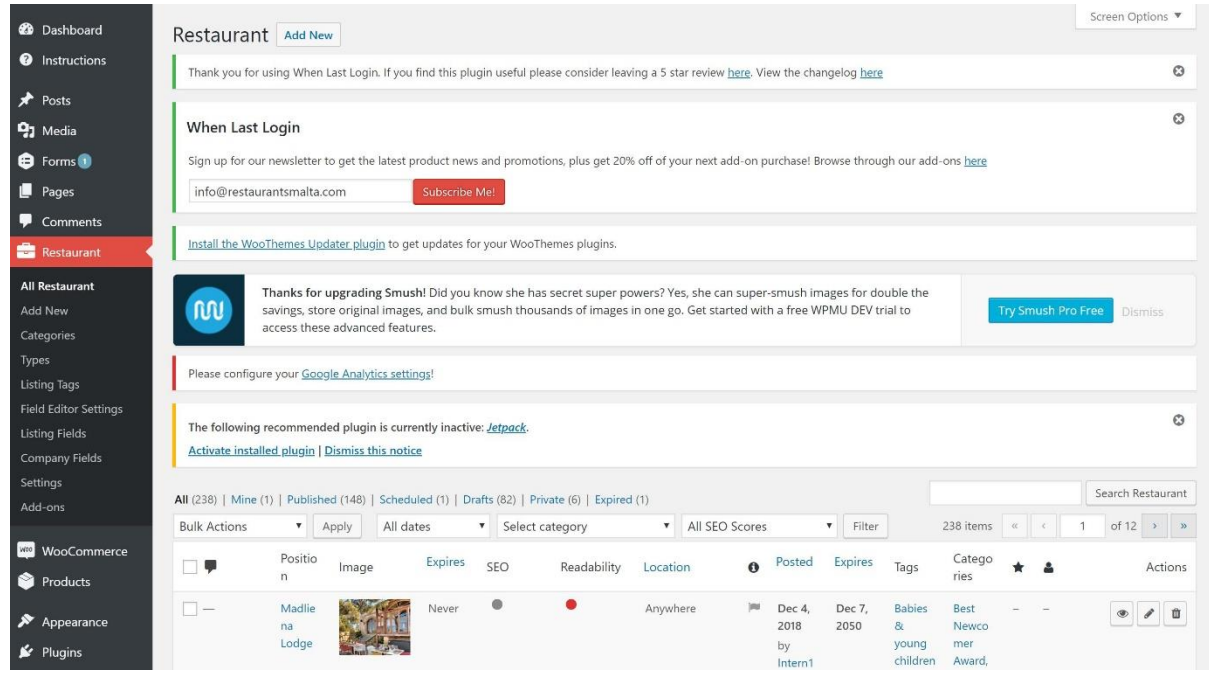

2. Find restaurant you want to revisionize

TIP: You can revisionize ONLY active restaurant not drafts. You can recognize active restaurant by green true icon, draft restaurants will have a grey flag instead of green true icon. (Middle column) Active restaurant also has Revisionize link in the right corner (Last column)

|                       |       |   |   |          | $\sim$ |                                                |                |                                                                                                    |                                                     |             |
|-----------------------|-------|---|---|----------|--------|------------------------------------------------|----------------|----------------------------------------------------------------------------------------------------|-----------------------------------------------------|-------------|
| Madlie<br>na<br>Lodge | Never | • | • | Anywhere |        | Dec 5,<br>2017<br>by<br>Crysta<br>Darman<br>in | Dec 7,<br>2050 | Babies<br>&<br>young<br>children<br>welcom<br>g<br>facilities<br>, Free<br>W1-Fi,<br>Full<br>wheelc<br>hair<br>access,<br>Highch<br>airs,<br>Outdoo<br>r<br>Dining,<br>Outstan<br>ding<br>views,<br>Pet<br>friendly,<br>Seating<br>inside,<br>Seating<br>outside,<br>Take<br>away,<br>Vouche | Best<br>Newco<br>mer<br>Award,<br>Mediter<br>ranean | Revisionize |
|                       |       |   |   |          |        |                                                |                |                                                                                                    |                                                     |             |

3. Click the link Revisionize and that will create a draft (inactive copy) of the chosen restaurant.

4. First change the name in Permalink /edit (the best way is to add year 2019 next to the restaurant name.)

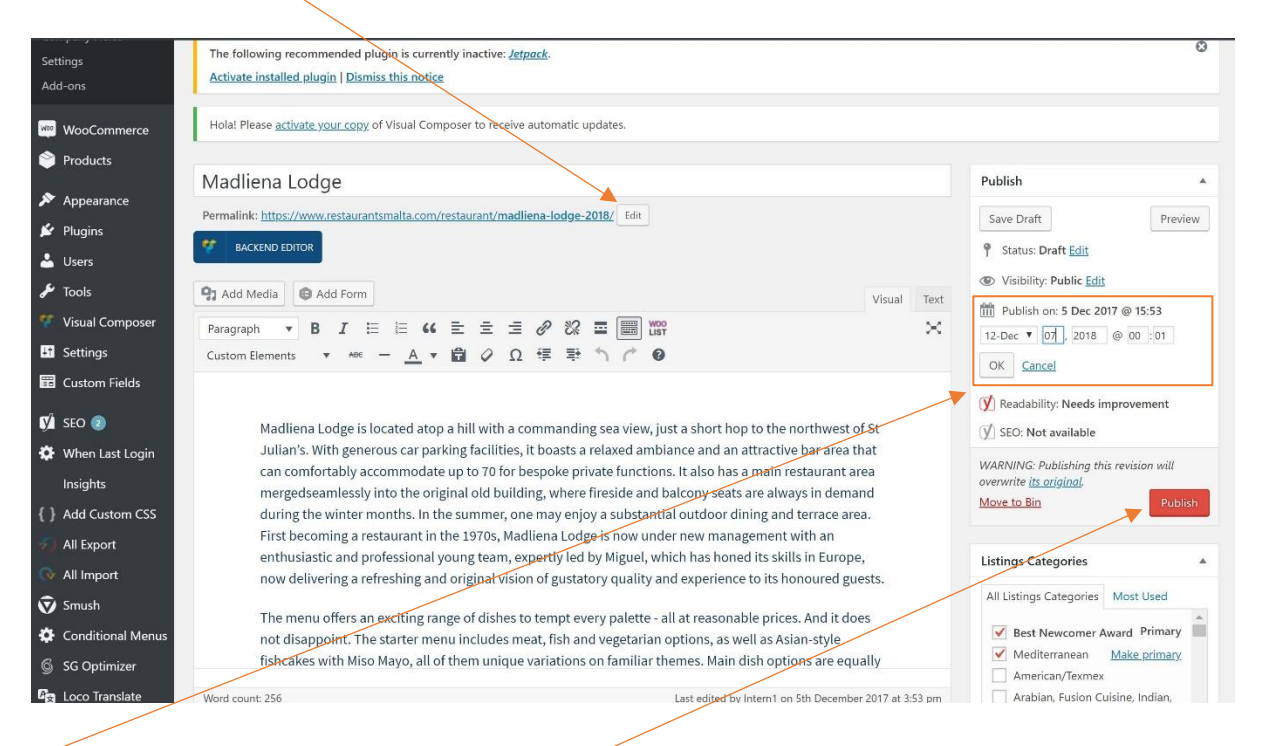

- 5. Change the date of publishing. Choose the date of Gala award dinner at 00:01 > that will automatically make this draft active on this date and time.
- 6. Change other things/ information need to be changed
- 7. Press red Publish button
- 8. Your draft is ready and it will go online on chosen date and time. And currently active version will become a draft.

Madli Dec 5 Dec 7 • / 1 017 2050 Newco 81 by Crysta children Award, welcom Mediter e, Baby changin g facilities Free Wi-Fi, Full wheeld hair acces Highch Outdoo Dining Outstan ding Pet frier Seati Seating histuc Take away Vouche Scheme 0 Dec 7 Babies Madlie Rest

Difference in draft and active version